ペン入れレ

イヤーを作る

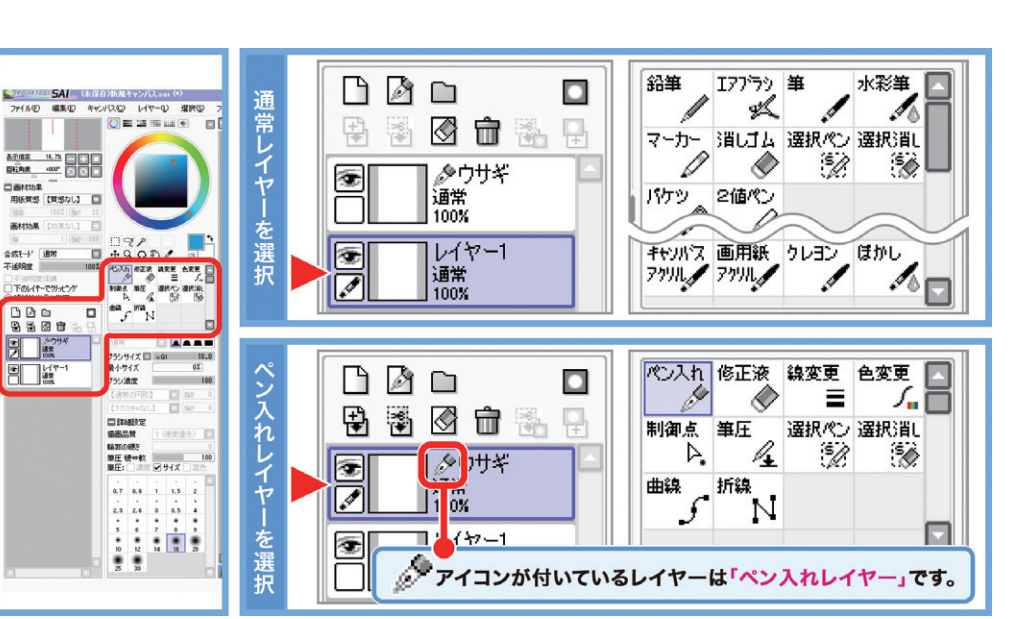

▲ペン入れレイヤーでは、使えるツールが変わります。 使いたいツールがない場合は、通常レイヤーをクリックすれば戻ります。

### 「通常レイヤーとペン入れレイヤーは、どう違う?」

#### 「通常レイヤー」

- ・「\*\*/鉛筆ツール] 「\* /筆ツール] などが使えます。
- ・選択領域を作ってコピーしたり変形したりできます。
- ・水彩画のような絵を描くのに向いています。

### 「ペン入れレイヤー」

· [<sup>でか</sup> ペン入れツール] [<sup>■</sup> 曲線ツール] [<sup>■</sup> 制御点ツール] など が使えます。

- ・拡大したり回転しても荒れない、特殊な線を ひくことができます。
- 選択領域を作ったり、塗りつぶしたりする作業 には向きません。
- ・かっちりとしたデザイン調の絵を描くのに向 いています。
- ・線を後から何度でも細かく補正できます。

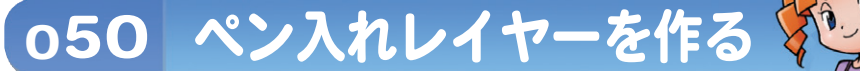

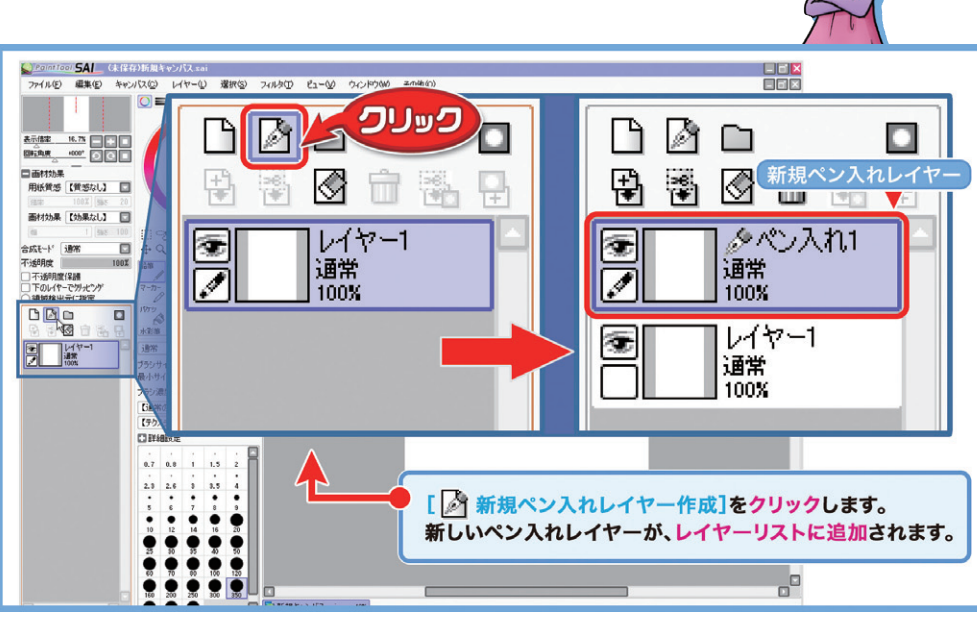

▲ [図新規ペン入れレイヤー作成] をクリックして、新しいペン入れレイ ヤーを作ります。

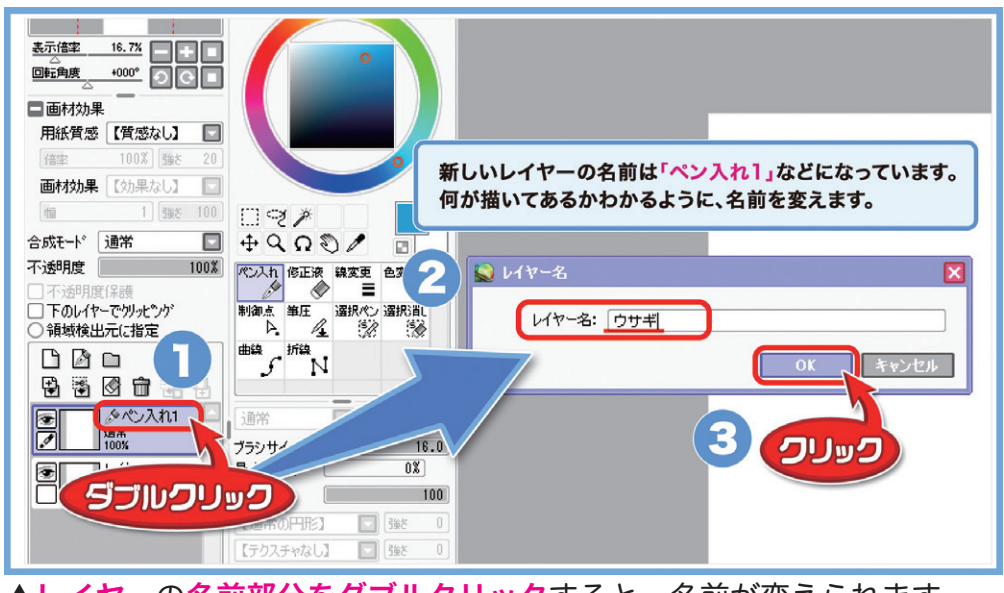

▲レイヤーの名前部分をダブルクリックすると、名前が変えられます。

新しいレイヤーを作ったら、必ず名前をつけましょう。 作業が進んでレイヤーが増えた時、区別しやすくなります。

. . . . . . . . . . . . . . . . 

88

050

ン入れレ

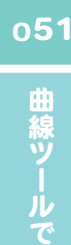

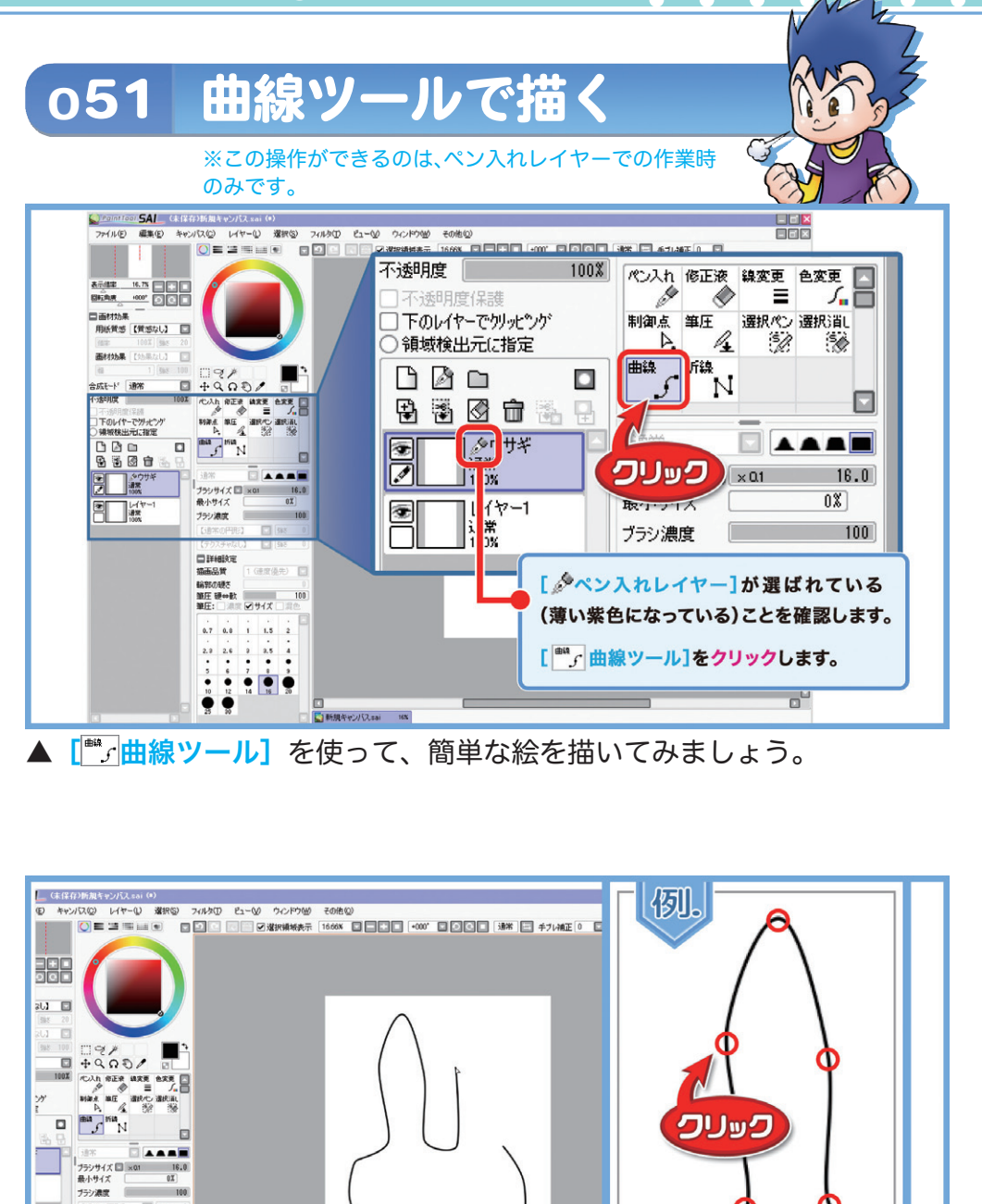

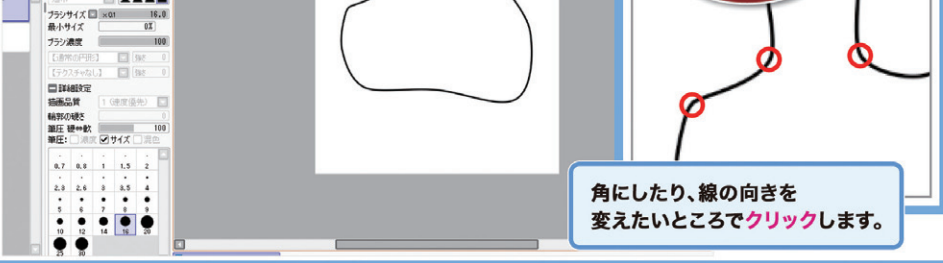

▲まずは、ざっくりと<mark>だいたいの形</mark>を描いていきます。 変な形になってしまったり、位置を間違えてしまっても大丈夫、気にせ ずどんどん描きましょう。

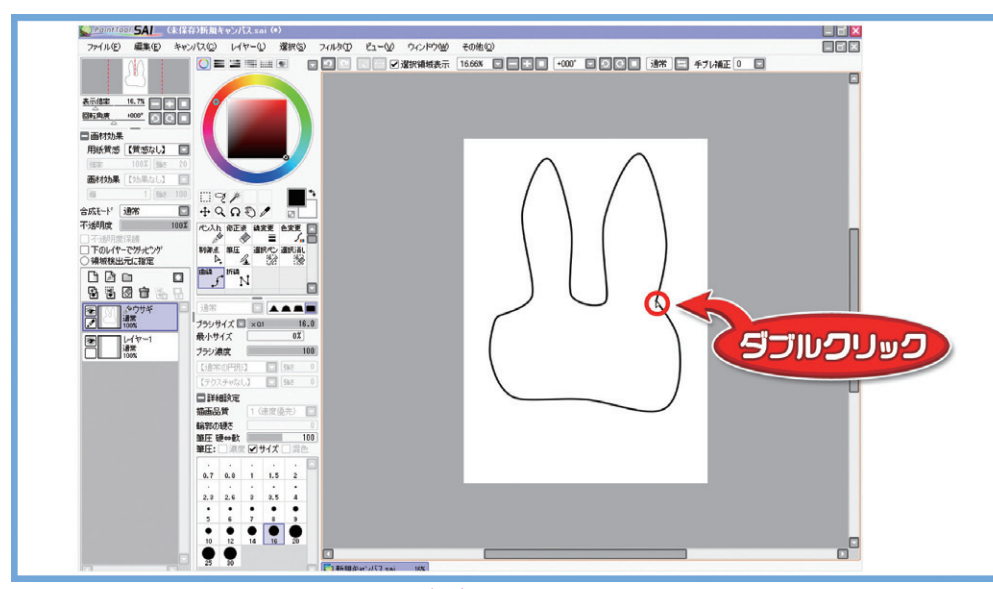

▲線を切りたいところでは、<mark>ダブルクリック</mark>します。

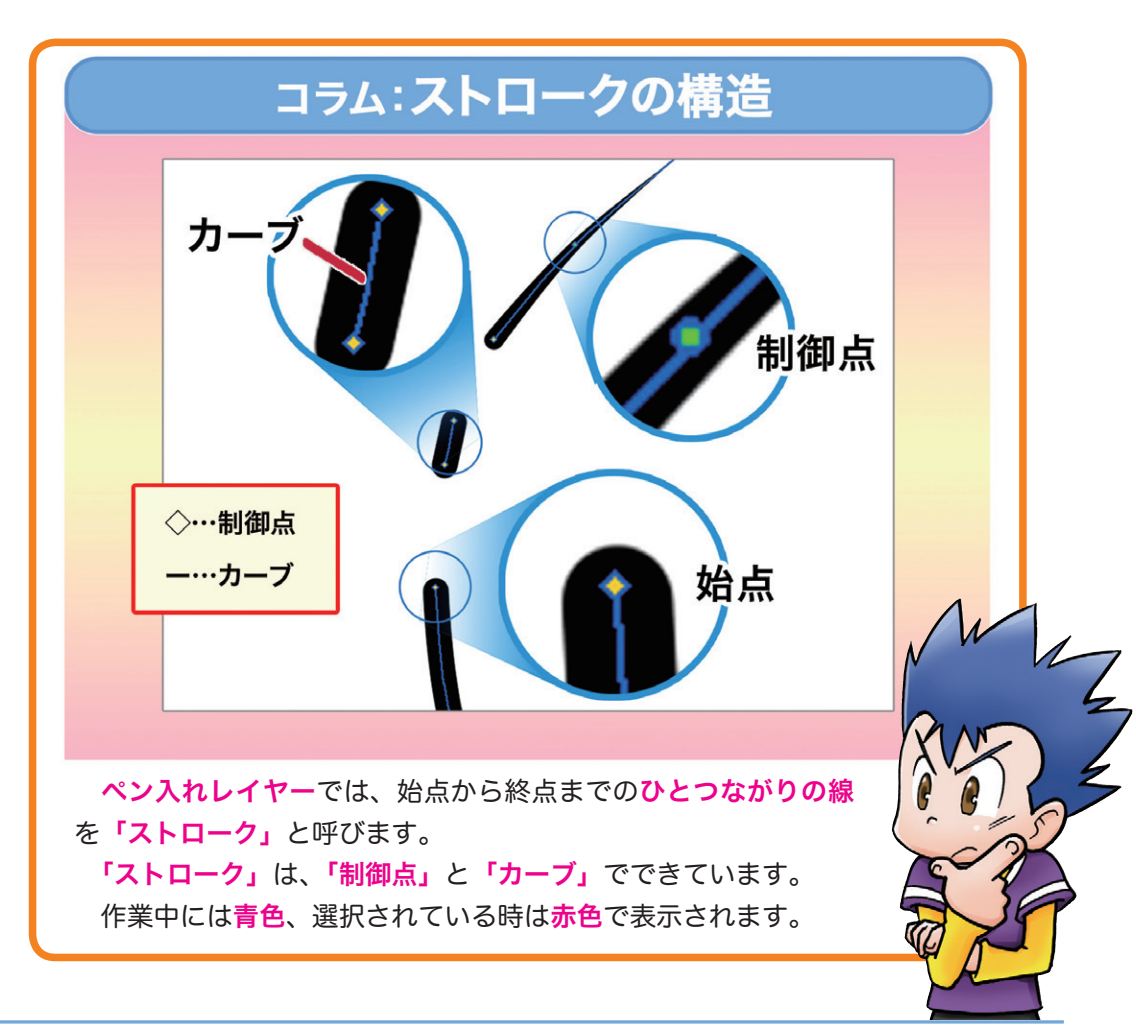

90

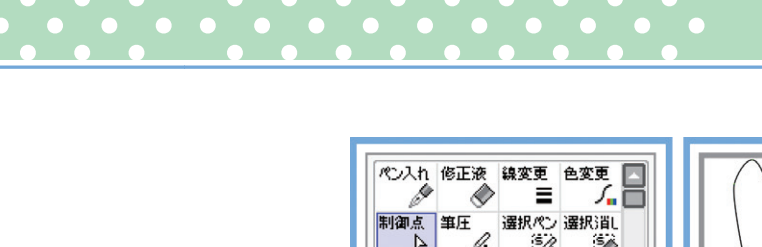

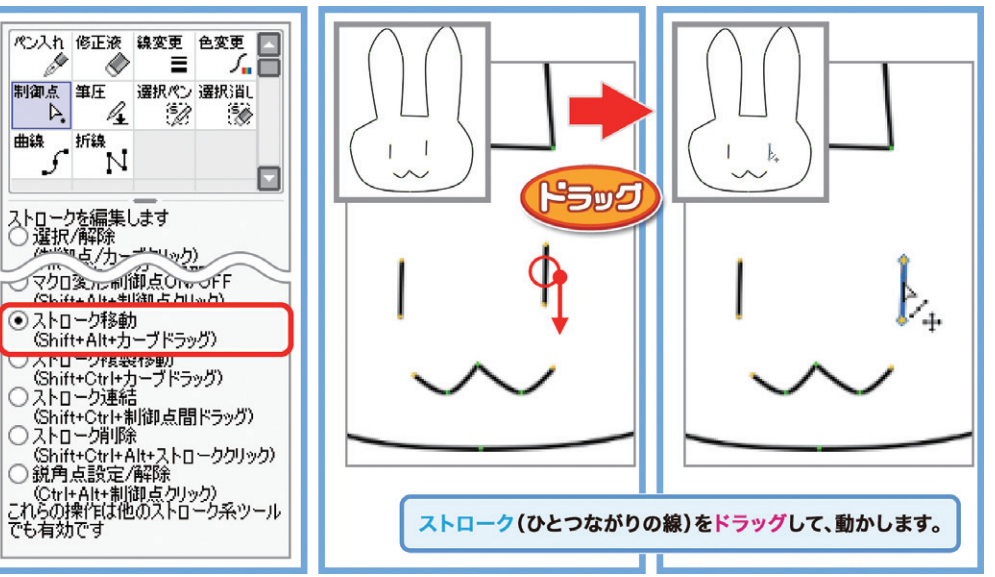

▲だいたいの形を整え終わったら、描いたパーツの位置を修正します。

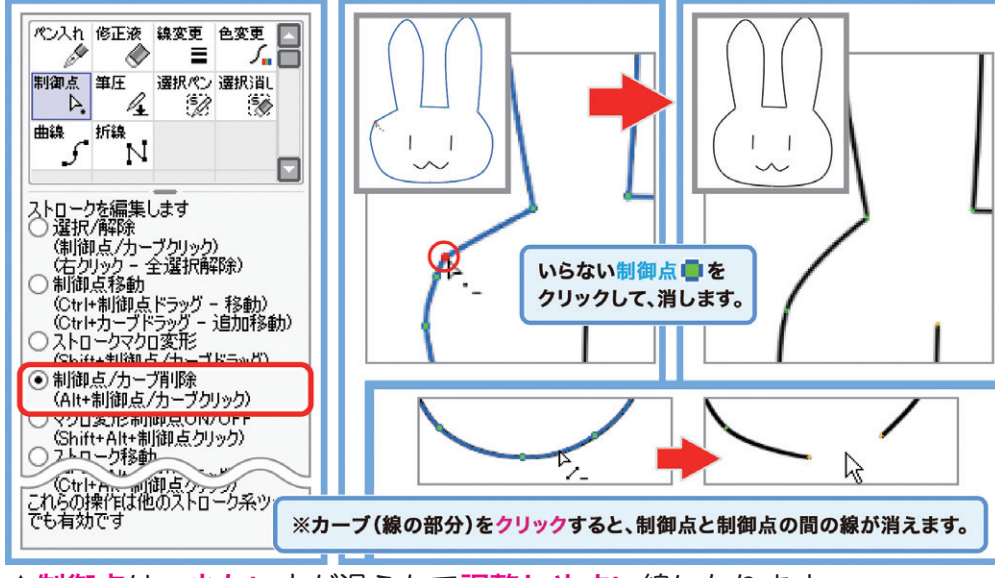

▲制御点は、少ない方が滑らかで調整しやすい線になります。

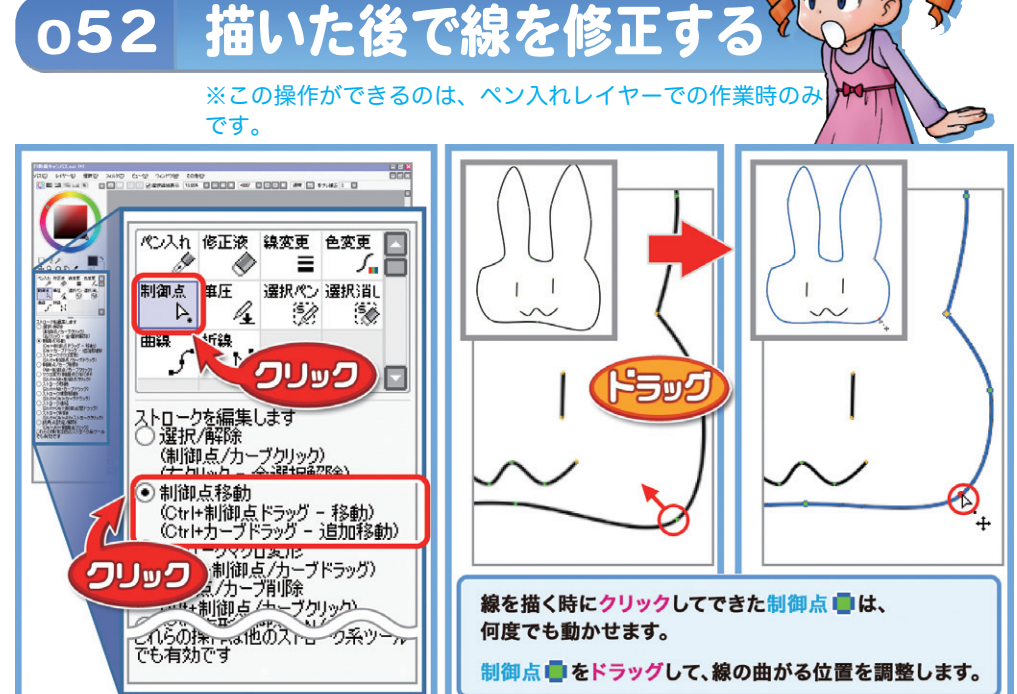

### ▲線の形を整えていきます。

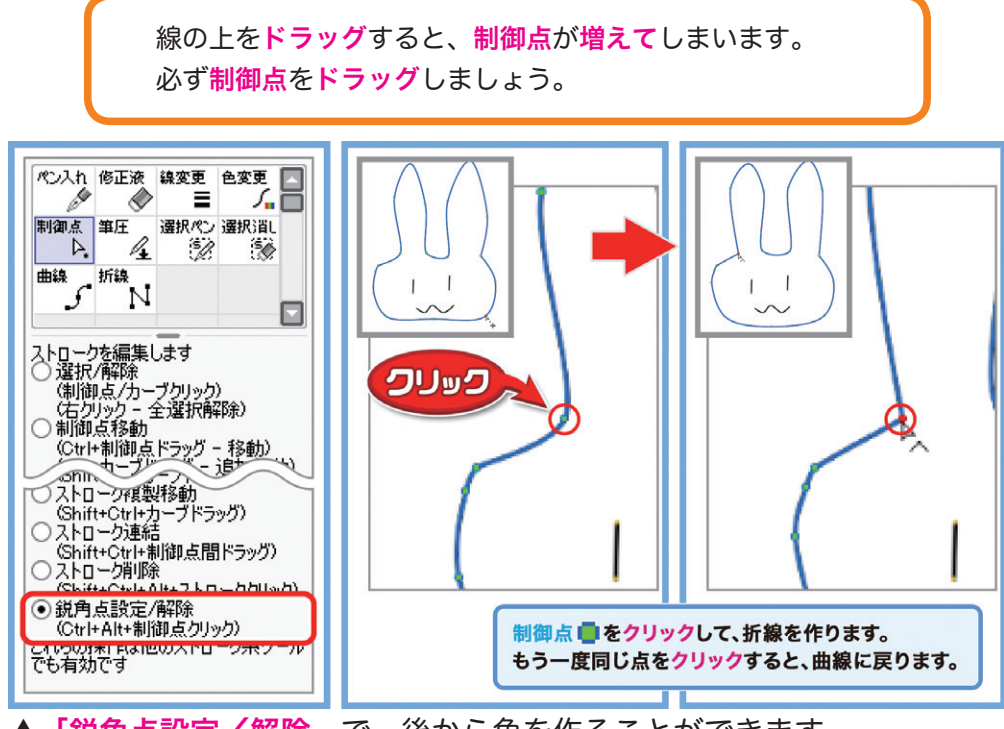

<sup>▲「&</sup>lt;mark>鋭角点設定/解除」</mark>で、後から角を作ることができます。

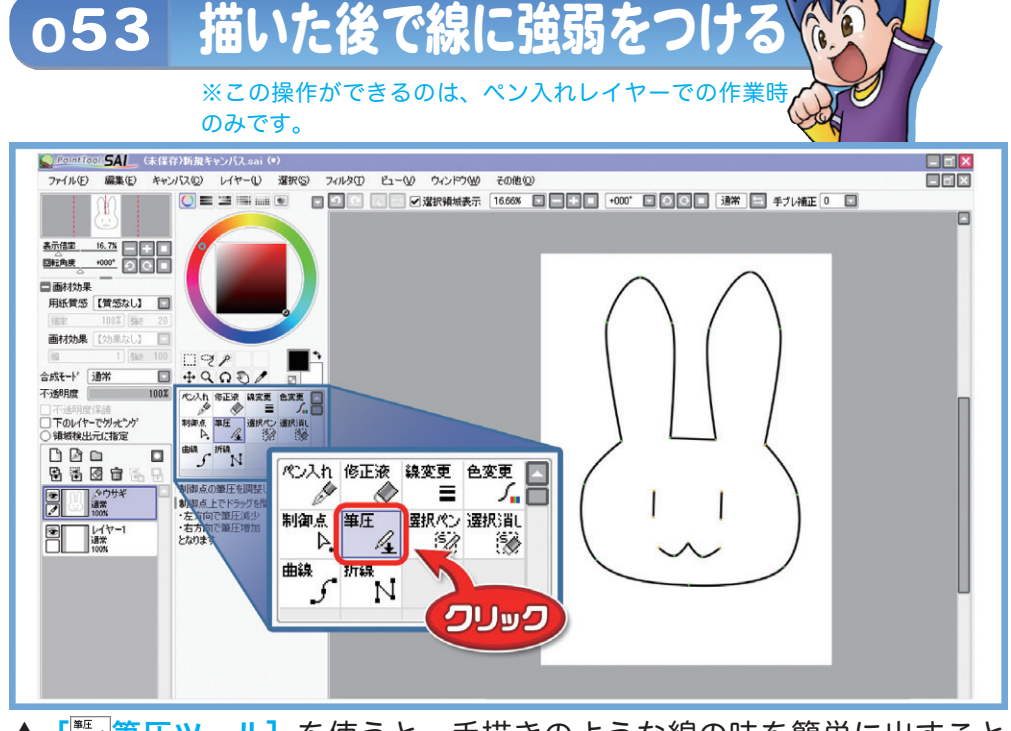

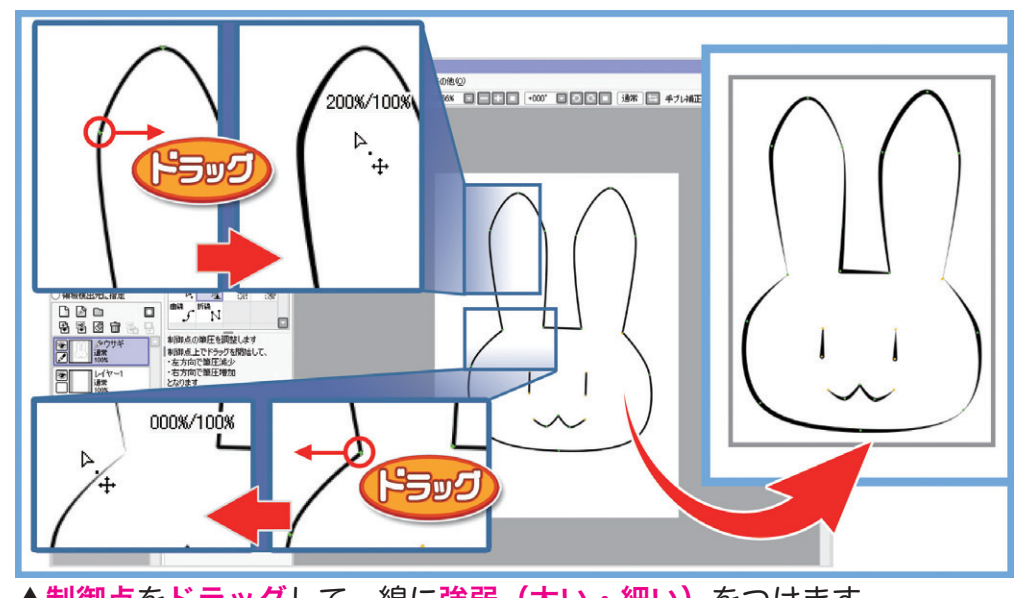

▲制御点をドラッグして、線に強弱(太い・細い)をつけます。

ドラッグする方向は、<mark>線の向き</mark>とは関係ありません。 <mark>右</mark>ヘドラッグすれば<mark>太く、左</mark>ヘドラッグすれば<mark>細く</mark>なります。

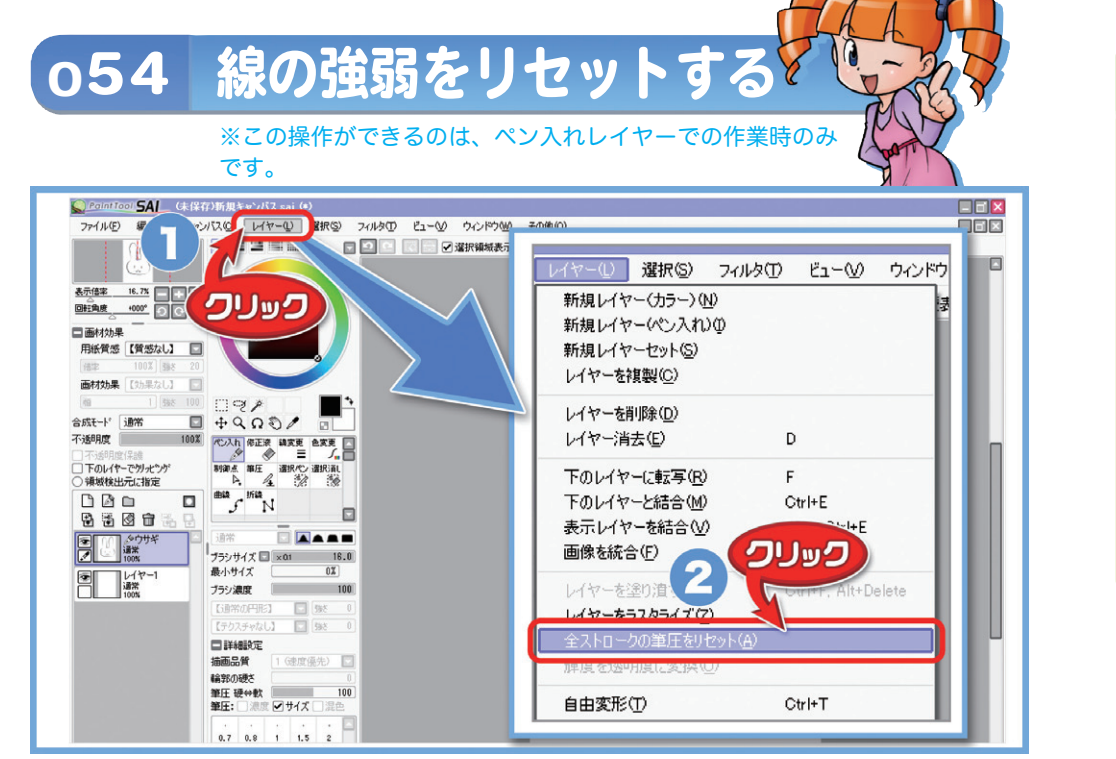

▲ [レイヤー] をクリックし、メニューから [全ストロークの筆圧をリセット] を選びます。

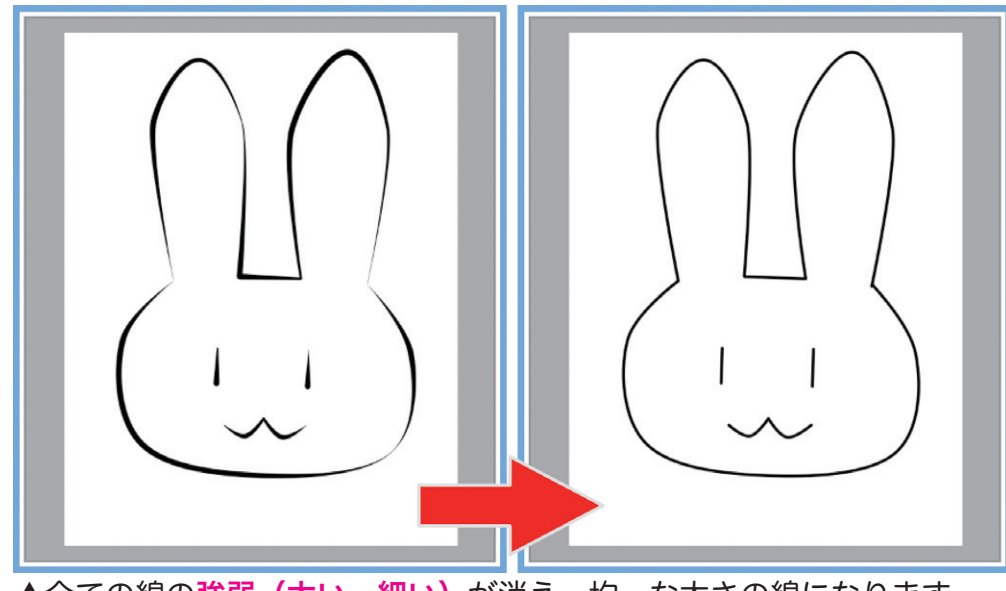

▲全ての線の<mark>強弱(太い・細い)</mark>が消え、均一な太さの線になります。

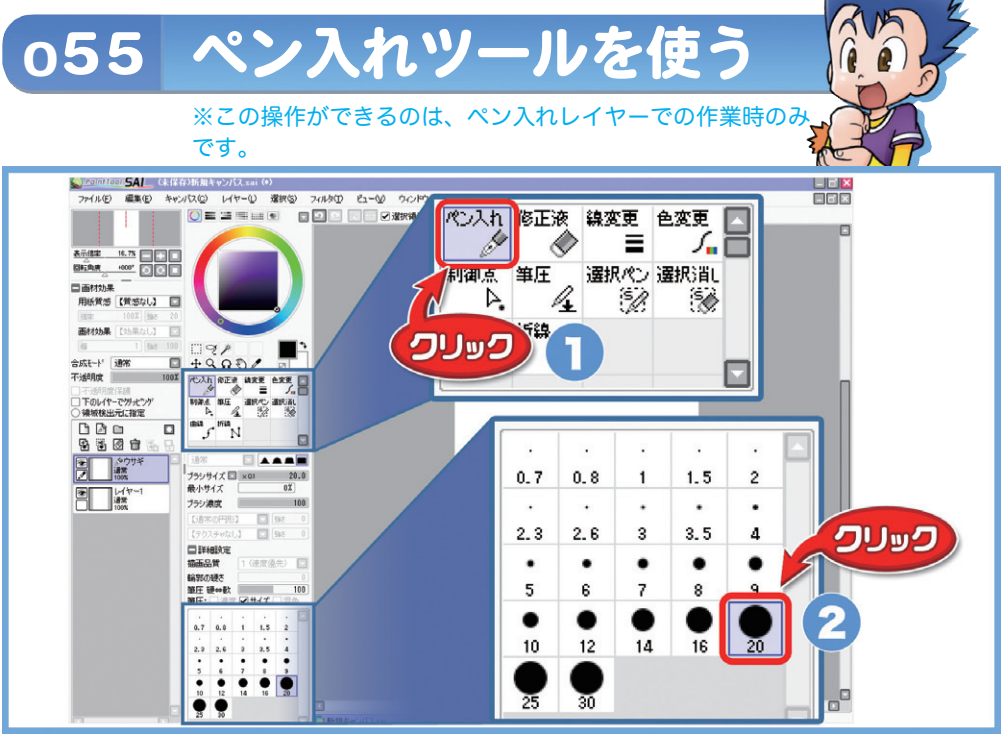

▲ [<sup>™</sup>ペン入れツール] は、[<sup>™</sup>」鉛筆ツール] と同じように、フリーハ ンドで絵を描いていくツールです。

ツールパネルから [<sup>[73]</sup>ペン入れツール] を<mark>クリック</mark>し、太さを選びます。

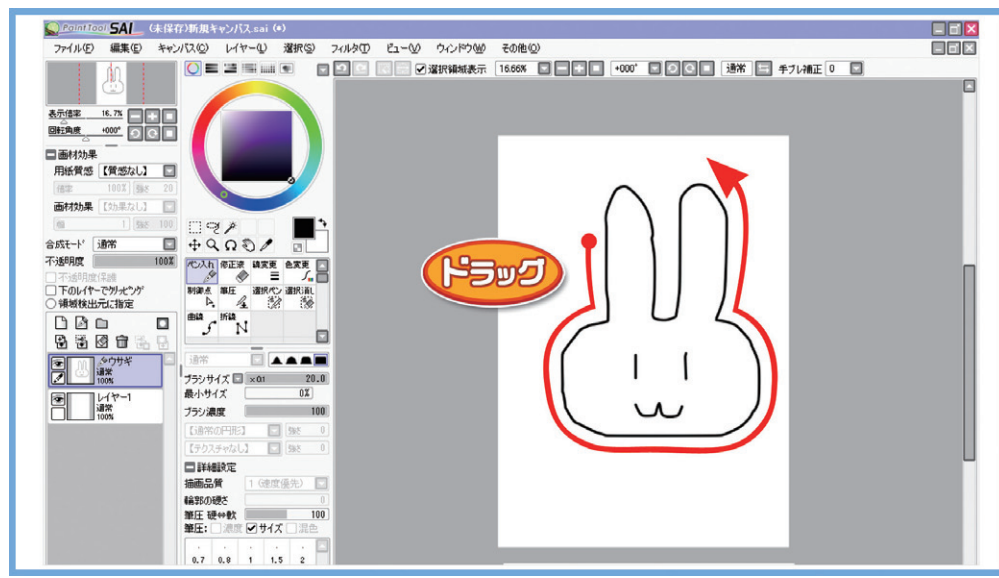

▲キャンバスの上でドラッグして、絵を描きます。

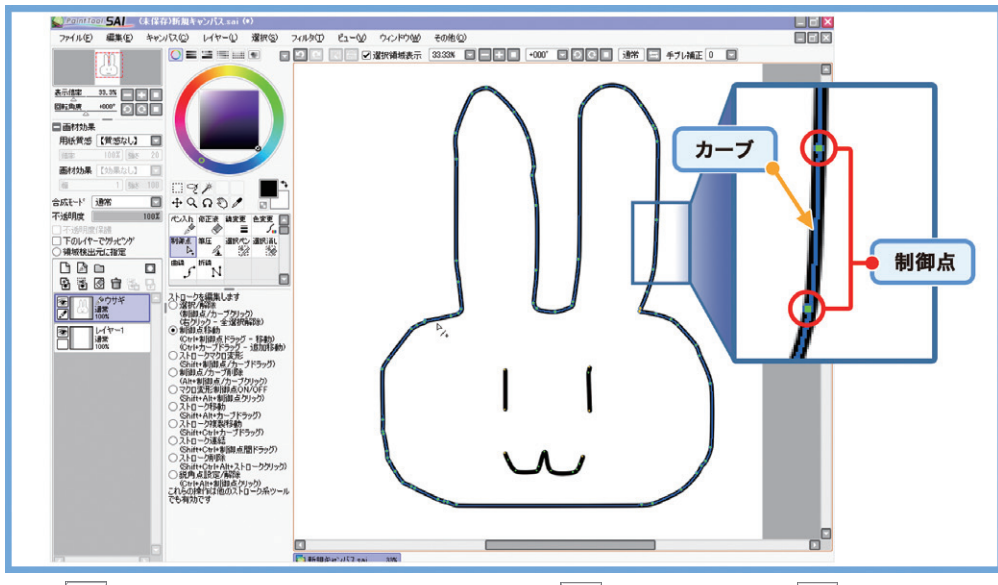

▲ [<sup>™</sup><sup>¬</sup>ペン入れツール] で描いた線は、[<sup>™</sup><sup>→</sup>曲線ツール] [<sup>™</sup><sup>→</sup>」折線ツール] の線と同じように<mark>制御点とカーブ</mark>でできています。

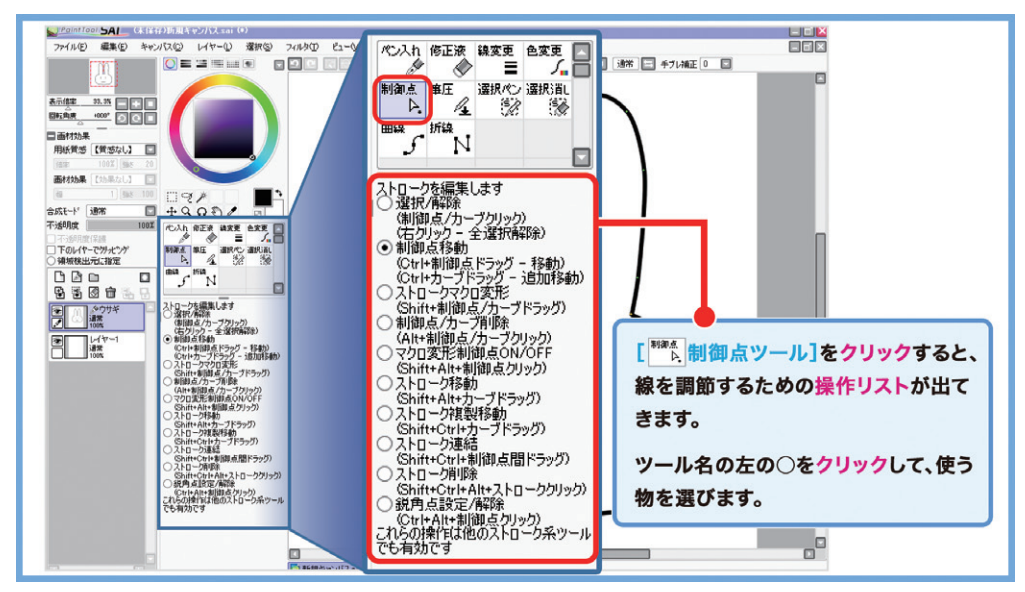

▲ [<sup>™</sup>」: 曲線ツール] [<sup>™</sup>™ 折線ツール] と同じように、形を整えていきます。 一度描いた線を後から思い通りに直せるのが、ペン入れレイヤー系ツー ルの魅力です。

• • • •

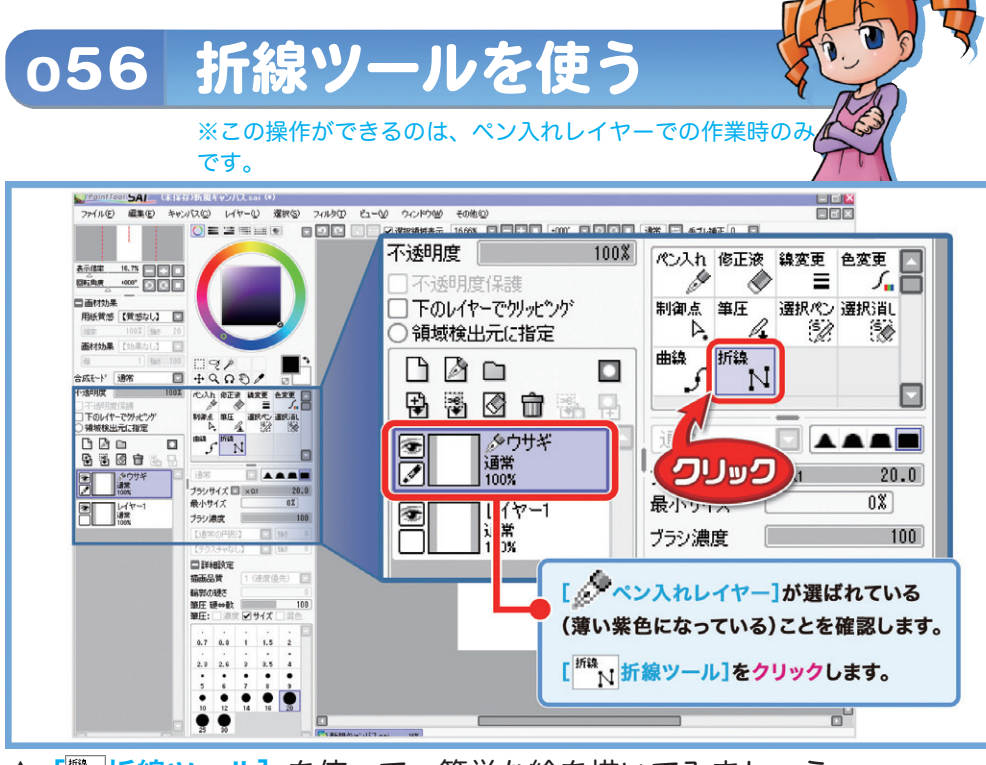

▲ [<sup>™</sup>N<mark>折線ツール]</mark>を使って、簡単な絵を描いてみましょう。

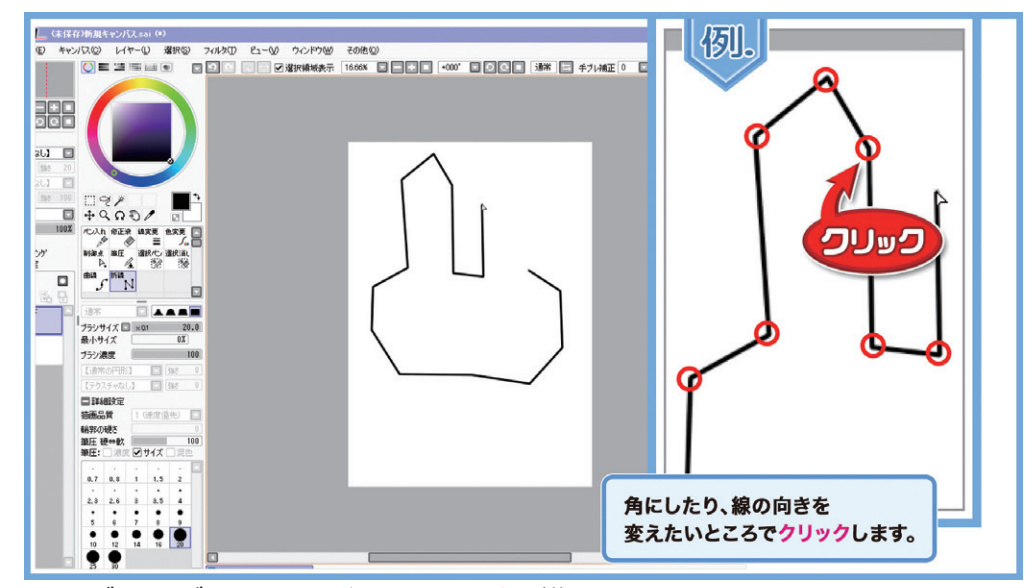

▲まずは、ざっくりと<mark>だいたいの形</mark>を描いていきます。 曲線で描きたい部分もカクカクになってしまいますが、気にせずにどん どん描きましょう。

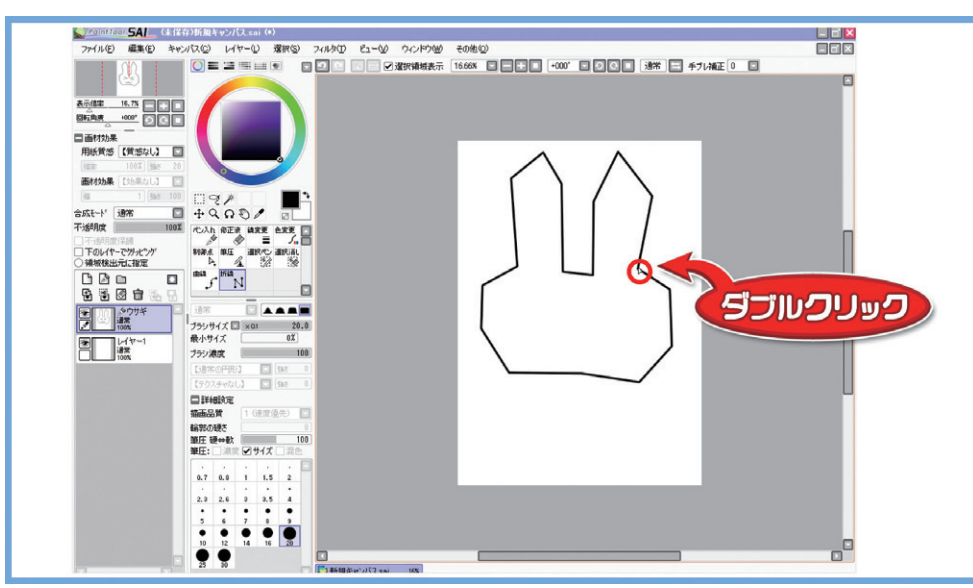

▲線を切りたいところでは、<mark>ダブルクリック</mark>します。

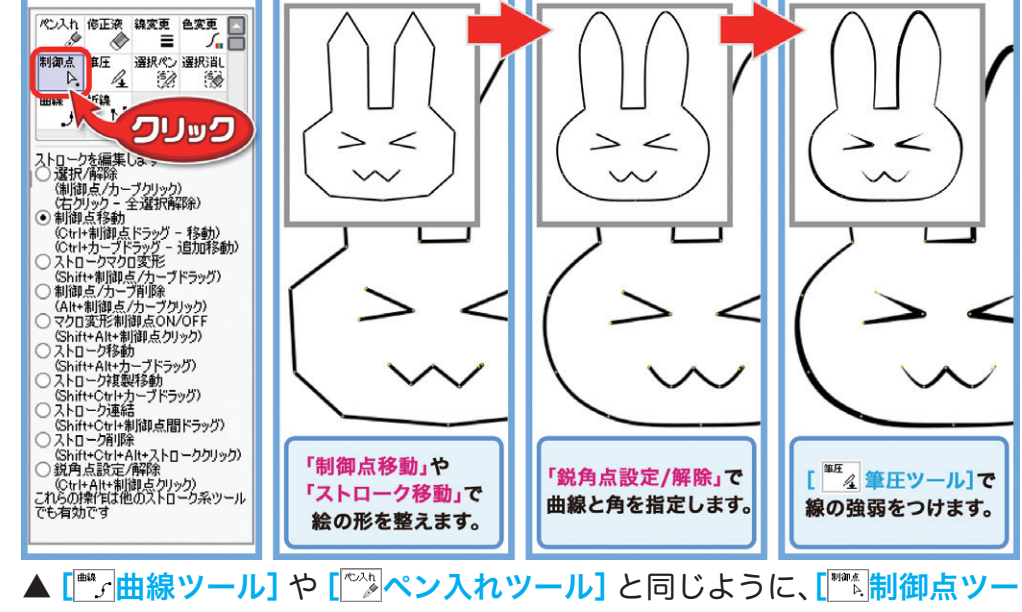

ル]で線を調整できます。

また、[<sup>11</sup>/<sub>4</sub> 筆圧ツール] で線に強弱 (太い・細い) をつけることもできます。

. . . .

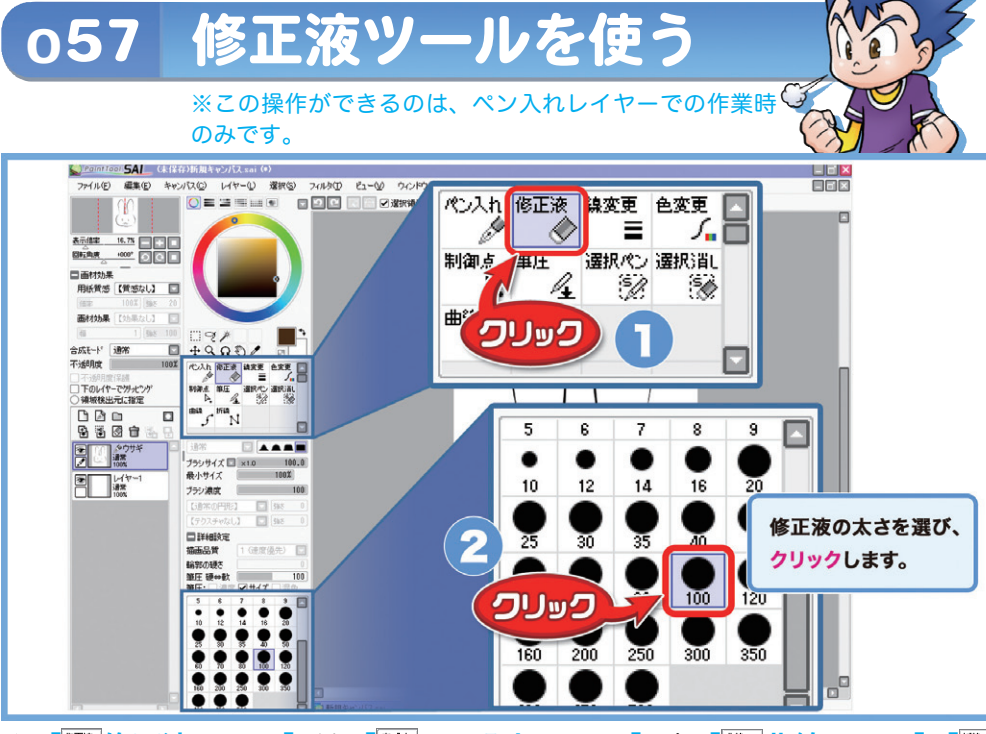

▲ 「 修正液ツール] は、 「 ペッペン入れツール ] や 「 曲線ツール ] 「 「 … 折線ツール」などで描いた線を部分的に消します。

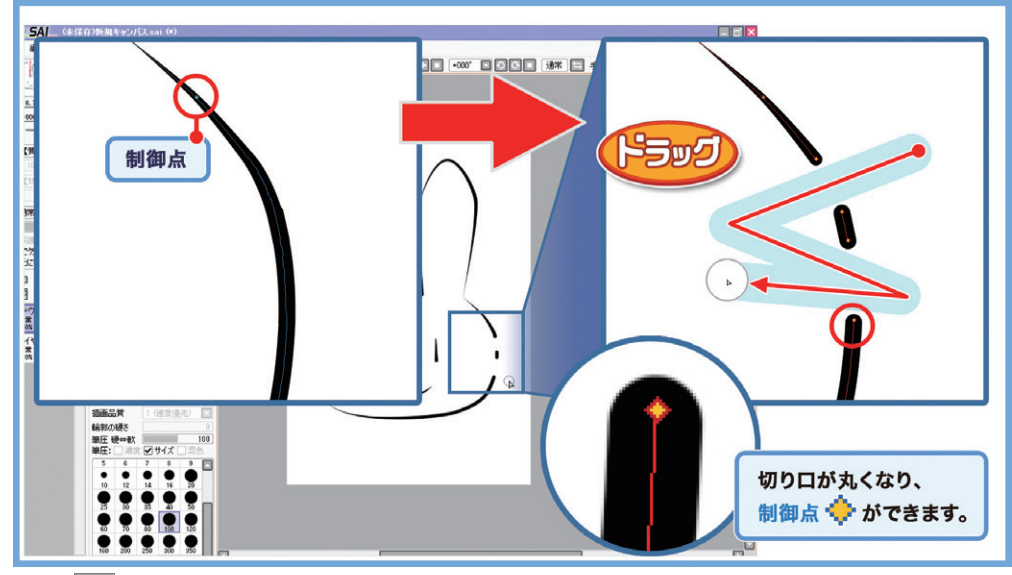

▲ [<sup>™</sup>修正液ツール] で消すと、線の断面が丸くなるという特徴があり ます。

これがどうしても困る場合は、 [\*\*\*ペン入れツール] のインク色を白に して上から塗る、という方法があります。

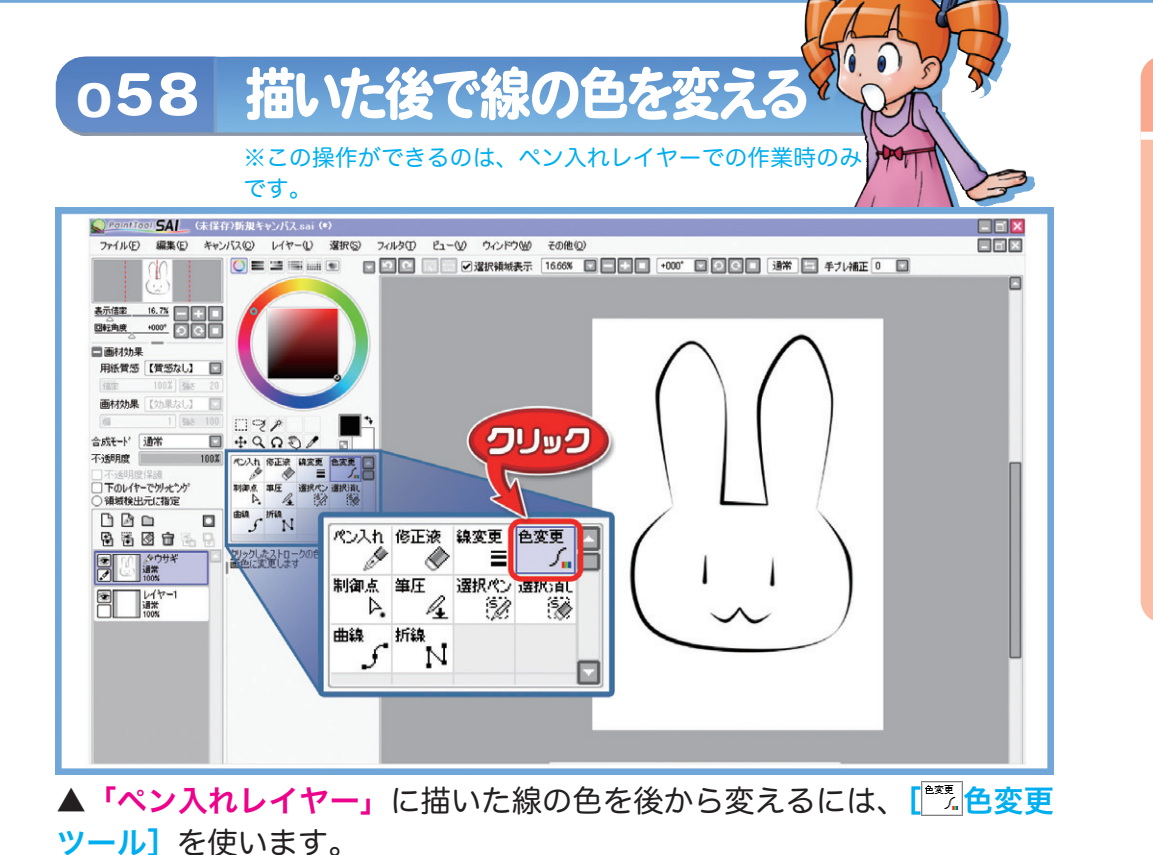

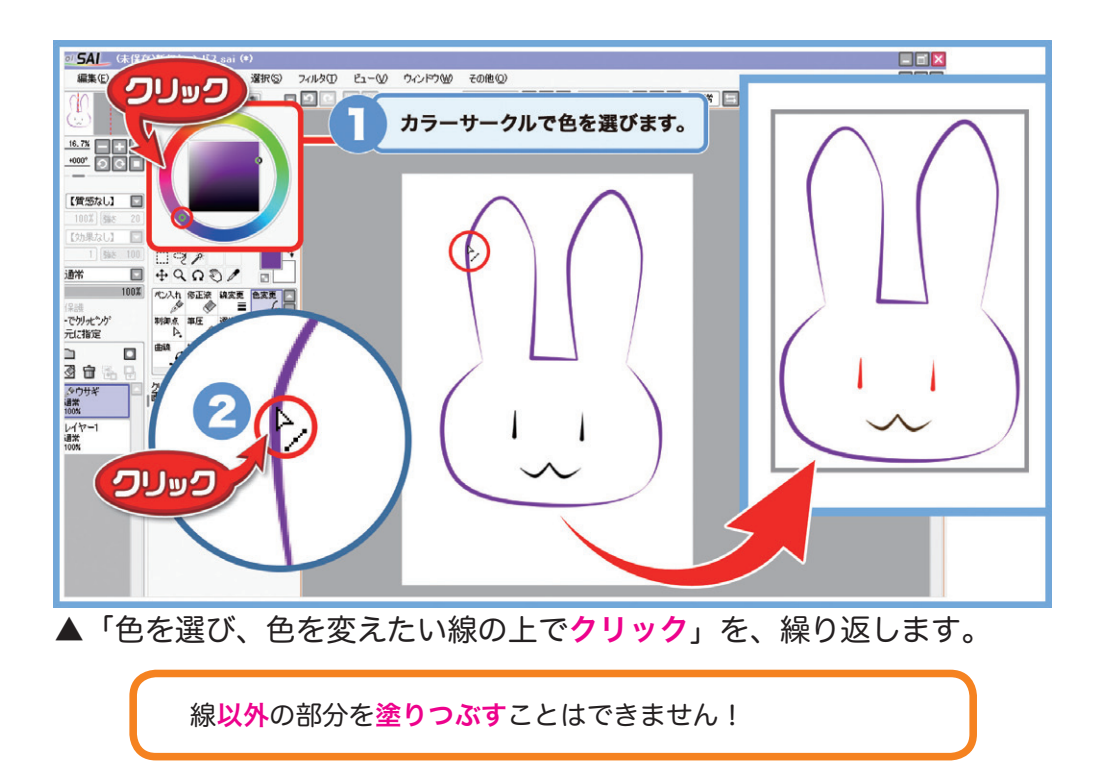

. . . . . . . . . . . . . . . . . . . . . . . . . . .

. . . . . . . . . . . . . • • • • 

# 059 ラスタライズする

059

## **ラスタライズ**とは……

「ペン入れレイヤー」に描かれた線 (制御点とカーブでできています)を、「通 常レイヤー」の [<sup>\*\*</sup>/鉛筆ツール] などで描いたものと同じ線にすることです。

### ラスタライズする<mark>メリット</mark>

- ・筆でぼかしたり、にじませたりできるようになります。
- ・線や色の境目で囲まれた部分を、簡単に選択したり塗りつぶしたりできる ようになります。
- ・ブラシやテクスチャを、自由に使えるようになります。

### ラスタライズする<mark>デメリット</mark>

- ・描いた後からの調整が、できなくなります。
- ・拡大すると荒れてしまいます。

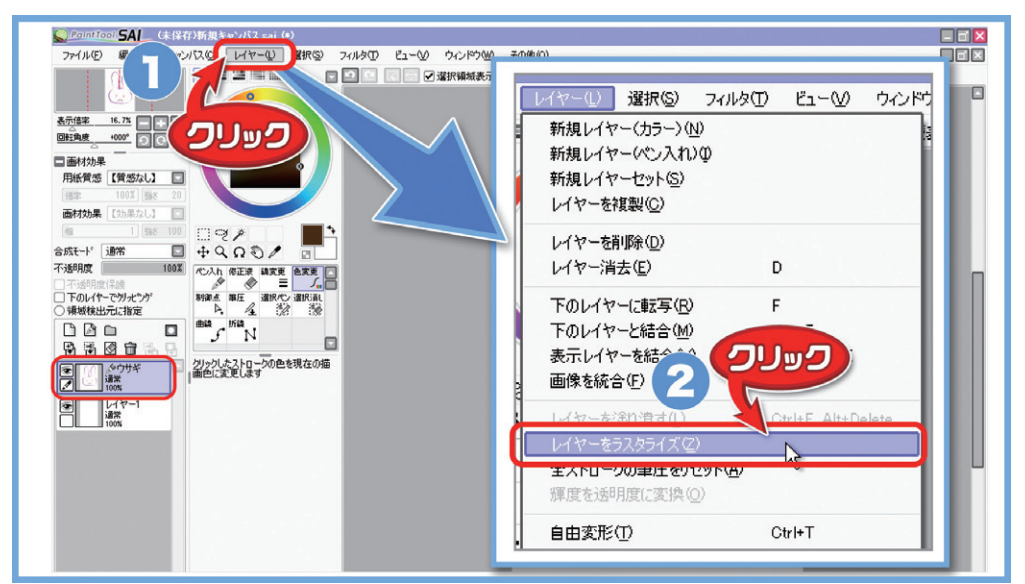

▲ **[レイヤー]** をクリックし、**[レイヤーをラスタライズ]** を選びます。 必ず「ペン入れレイヤー」が選ばれている(薄い紫色になっている)こ とを、確認しましょう。

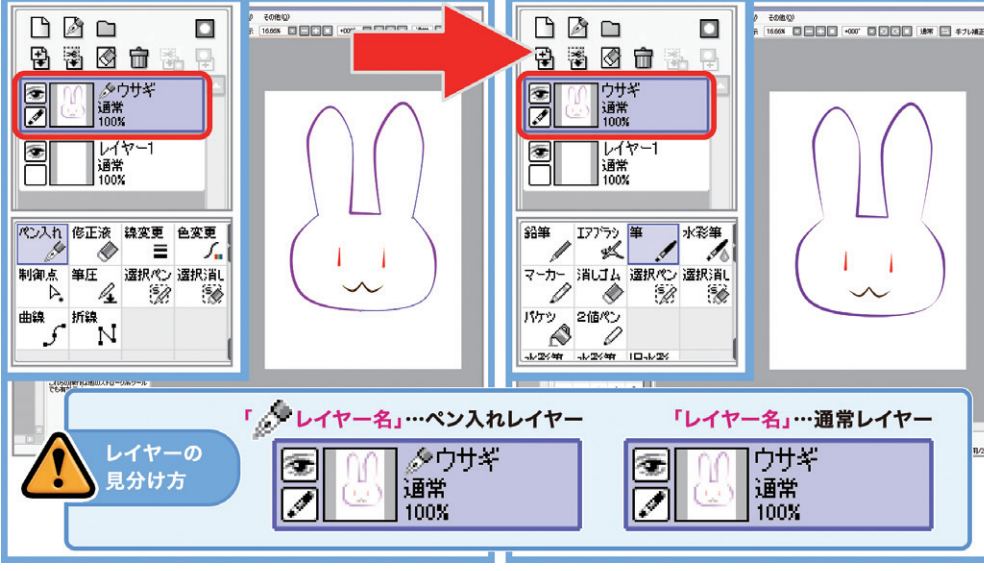

▲「ペン入れレイヤー」が「通常レイヤー」になりました。

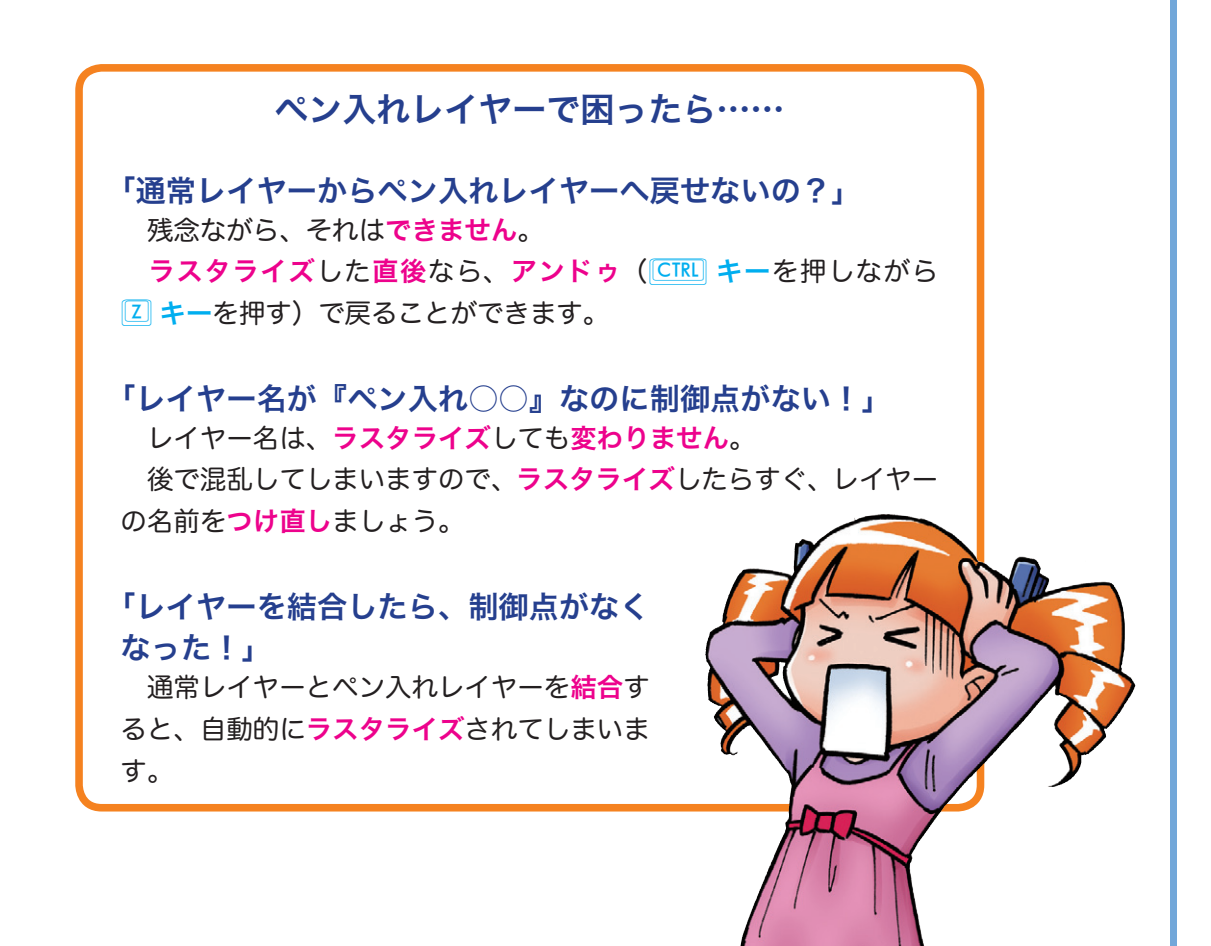